https://wiki.teltonika-gps.com/view/Sending\_Codec12\_commands\_using\_Hercules

# Sending Codec12 commands using Hercules

General Technical Questions > Sending Codec12 commands using Hercules □

# Contents

- <u>1 Description</u>
- 2 Setting up for connection with Hercules Software
- <u>3 Hercules Software</u>
- <u>4 How to create a HEX command</u>

# Description

Hercules SETUP utility is useful serial port terminal (RS-485 or RS-232 terminal), UDP/IP terminal and TCP/IP Client Server terminal.It was created for HW group internal use only, but today it's includes many functions in one utility and it's Freeware! With our original devices (Serial/Ethernet Converter, RS-232/Ethernet Buffer or I/O Controller) it can be used for the UDP Config.

# Setting up for connection with Hercules Software

### ×

### 1. Press GPRS tab

• *GPRS Context* field requires you to enter your SIM providers' APN settings. Make sure to fill this in based on the SIM provider you are using with your Teltonika device. More information about *GPRS* panel and it's parameters for each device can be found here: <u>TST100 | TFT100 | GH5200 | TMT250</u>

| Server Settings — |          |
|-------------------|----------|
| Domain            |          |
| Port              | 0 🗢      |
| Protocol          |          |
| тср               | UDP      |
| Encryption        |          |
| None              | TLS/DTLS |

**2.** In **GPRS->Server settings -> Domain** field, **External IP** of your **PC** must be entered. There are several ways to find out your machine's external IP address:

• Visit the link provided to find out external IP address via website: pingEU

• If you do not want to use a website you can find your IP through Windows Command Prompt.

• **Open Start** Click the Windows logo in the bottom-left corner of the screen, or press the **Win** key. You can search for Command Prompt on all supported versions of Windows.

• In the **Command Prompt** enter the following: nslookup myip.opendns.com

resolver1.opendns.com

Example window:

×

Copy Non-Authoritative answer Address

• Paste Non-Authoritative answer Address in *Teltonika Configurator* Server settings -> Domain field

• In **Port** field, enter an open port.

If it is unknown if the port is open, to check if the port is open click <u>pingEU</u> and enter **external IP** address and **port** and click **Go** button.

×

### Example window:

×

• Save settings to the device

### **Hercules Software**

1. Click TCP Server

2. Enter **Port** and click Listen

- When device connects to Hercules, device *IMEI* is sent and is displayed in *Received data* window
- 4. Tick HEX box

6. Click Send button

**Note**: To make device connect to Hercules faster, click any button, that has an event configured. In the example below, a button was pressed to send an SMS message.

| Note: Hercules SETUP utility by HW-group.com |                                                   | - 0 X                   |
|----------------------------------------------|---------------------------------------------------|-------------------------|
| UDP Setup Serial TCP Client TCP Server UDP   | Test Mode About                                   |                         |
| 0 devices were found:                        | Required parameters<br>Module name:               | End devices             |
|                                              | Module IP                                         | Sectore default values  |
|                                              | Port                                              | Device type:            |
|                                              | Module IP mask                                    | FW version:<br>Unknown  |
|                                              | Gateway                                           | IP Filter               |
|                                              | Settings                                          | IP Filter Address Range |
|                                              | TCP TEA authorization Enable NVT Enable TCP setup | I<br>IP Filter MASK     |
| TCP Setup configuration                      | ☐ Enable DHCP                                     |                         |
| <u>Connect</u> with TCP Client               | Your PC network settings                          | HW group                |
| B Open in the WEB Browser                    | GW: 192.168.1.254                                 | Hercules SETUP utility  |
|                                              |                                                   | Version 3.2.8           |

### How to create a HEX command

- Data size is calculated by the sum of bytes from **Codec ID** to **Command Quantity 2**. In this case it is 15 (**DEC**) or F (**HEX**)bytes.
- CRC-16 is calculated also by the sum of bytes from Codec ID to Command Quantity 2.
- To find out CRC-16 go to <u>CRC-16 calculator</u> page
- In HEX field enter the following 0C01050000007676574696E666F01 getinfo All bytes in HEX from Codec ID to Command Quantity 2
- Find CRC-16-IBM table
- Reversed 0xA001 Little Endian (DCBA) shows CRC-16, which is 43 12

### CRC-16-IBM

(Bisync, Modbus, USB, ANSI X3.28, many others; also known as CRC-16 and CRC-16-ANSI)

| Generator Type             | <b>Big Endian (ABCD)</b> | Little Endian (DCBA) |
|----------------------------|--------------------------|----------------------|
| Normal 0x8005              | FE 8D                    | 8D FE                |
| Reversed 0xA001            | 12 43                    | 43 12                |
| Reversed Reciprocal 0xC002 | 64 22                    | 22 64                |

Hexadecimal stream of GPRS command and answer in these examples are given in hexadecimal form. The different fields of messages are separate into different table columns for better readability and some of them are converted to ASCII values for better understanding.

#### 

#### Parsed:

| Server Command      |                      |  |
|---------------------|----------------------|--|
| Server Command Part | HEX Code Part        |  |
| Zero Bytes          | 00 00 00 00          |  |
| Data Size           | 00 00 00 0F          |  |
| Codec ID            | 0C                   |  |
| Command Quantity 1  | 01                   |  |
| Command Type        | 05                   |  |
| Command Size        | 00 00 00 07          |  |
| Command             | 67 65 74 69 6E 66 6F |  |
| Command Quantity 2  | 01                   |  |
| CRC-16              | 00 00 43 12          |  |

Note: that Server Command converted from HEX to ASCII means getinfo

### **Example:**

When creating getstatus Codec 12 command:

- Codec 12 in HEX is 0C 1 byte
- Command Quantity 1 is 01 1 byte
- Command Type is 05 1 byte
- Command Size is 00 00 00 09, because getstatus converted in HEX is 9 bytes. 4 bytes
- Command getstatus converted to HEX format is 67 65 74 73 74 61 74 75 73 9 bytes
- Command Quantity 2 is 01 1 byte
- CRC-16 converted from 0C0105000000967657473746174757301 is 00 00 8C D7 is 4 bytes

| Server Command      |                            |  |
|---------------------|----------------------------|--|
| Server Command Part | HEX Code Part              |  |
| Zero Bytes          | 00 00 00 00                |  |
| Data Size           | 00 00 00 11                |  |
| Codec ID            | 0C                         |  |
| Command Quantity 1  | 01                         |  |
| Command Type        | 05                         |  |
| Command Size        | 00 00 00 09                |  |
| Command             | 67 65 74 73 74 61 74 75 73 |  |
| Command Quantity 2  | 01                         |  |
| CRC-16              | 00 00 8C D7                |  |
|                     |                            |  |